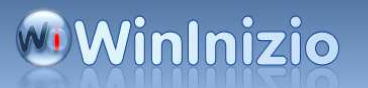

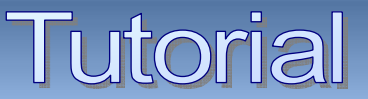

#### Pulizia manuale del registro di XP Sottotitolo

PULIZIA MANUALE DEL REGISTRO DI WINDOWS XP Disinstallazione manuale di un programma

Spesso capita che per svariati motivi si debba ricorrere alla disinstallazione manuale di un programma o all'eliminazione di ogni traccia di un software dal registro di windows

Per ottenere un buon risultato è utile usare un programma per la pulizia automatica del registro tipo **Reg Seeker** o

Eusin Free Registry Cleaner che trovate <u>OUI</u>, ma nonostante l'ottimo lavoro di questi software a volte alcune voci non vengono eliminate

In questo caso si può procedere alla rimozione manuale delle stesse

Per prima cosa bisogna fare un **backup del registro** in modo che se qualcosa andasse storto, il nostro backup ci mette al sicuro da possibili "*guai*"

Per creare una copia di riserva del Registro di Windows ci sono due modi

Da Start-->esegui: digitare: regedit --> OK ,

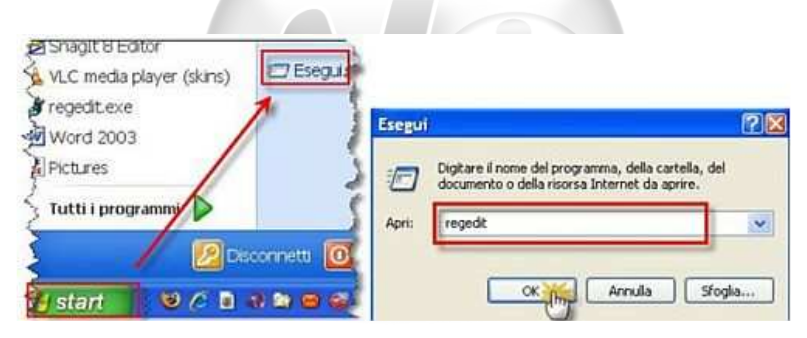

si aprirà il registro;--> Clikkare su: file-->esporta

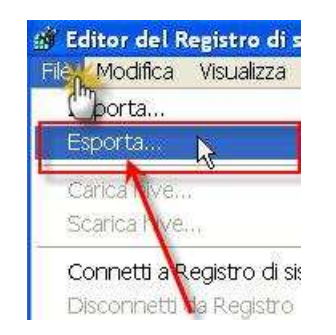

Nella finestra che si apre dare un nome al nostro backup e salvare il file dove vogliamo

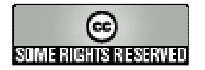

## WinInizio

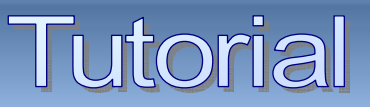

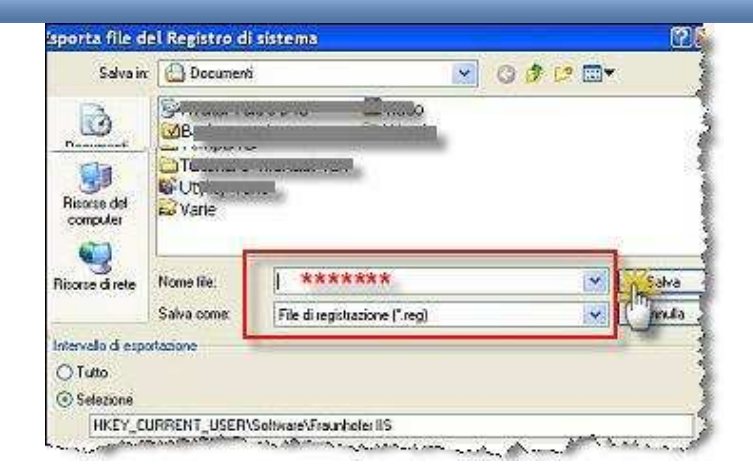

Il secondo metodo è usare un programma apposito come "Erunt" (download e guida)

Fatto questo possiamo passare alla **pulizia manuale del registro di windows XP.**. Sempre nella barra dei menù del registro, clikkare su "**modifica''--> trova** 

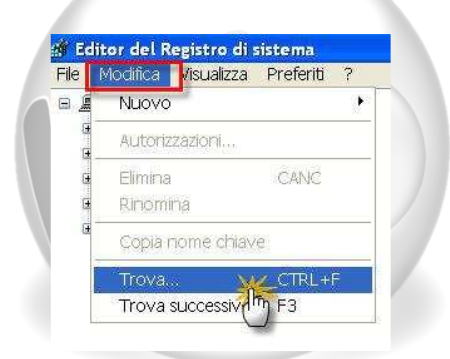

Inserire nel campo di ricerca il mome del programma di cui vogliamo eliminare ogni traccia e lanciare la ricerca clikkando su "**trova successivo**"

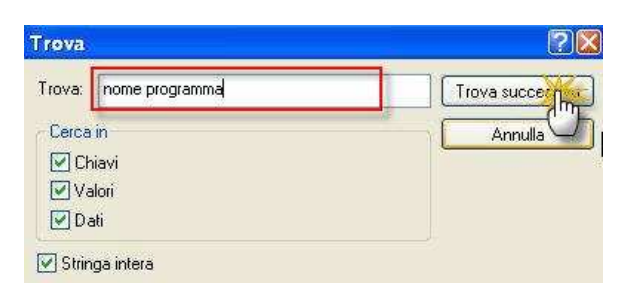

Al termine della ricerca <u>vi apparirà già selezionata</u> la prima voce da cancellare

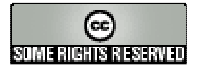

## WinInizio

# **Tutorial**

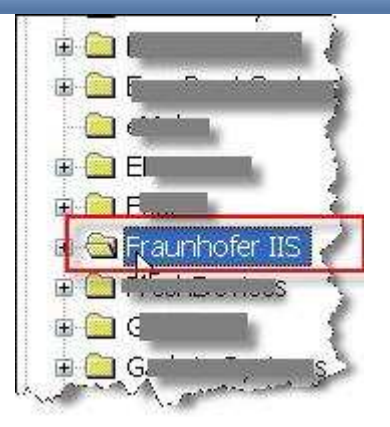

Ciccate sul tasto CANC della tastiera

| Canc | Fin  |
|------|------|
| (h)  |      |
|      |      |
|      | 1    |
|      | Canc |

e avrete eliminato la voce selezionata

Dato che le voci da eliminare potrebbero essere diverse, per continuare nella ricerca clikkare sul tasto **F3** della tastiera e.....

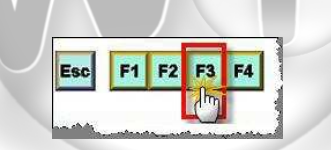

...automaticamente il registro cercherà la prossima voce da cancellare.

Ripetete l'operazione cancellando tutte le voci trovate fino a che non compare l'avviso che la ricerca è terminata.

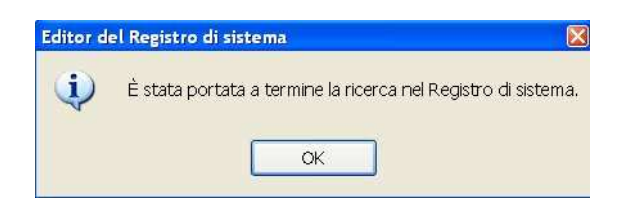

#### Chiudere il registro

| l ink utili                      |  |
|----------------------------------|--|
|                                  |  |
| Nome link: <u>Indirizzo link</u> |  |